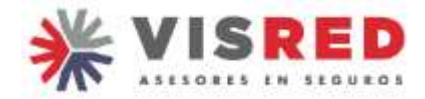

## Instructivo de comisiones EXPERTA ART

- ✓ Web: <u>https://www.experta.com.ar/</u>
- ✓ Generalmente se publican dentro de los primeros cuatro días del mes
- ✓ CUIT: 30687156168
- ✓ Para Responsables Inscriptos: factura B

|              | Iniciar sesión               |
|--------------|------------------------------|
| 010          |                              |
| Contrasilita |                              |
|              |                              |
| -            | Ohvidé mi contraseña         |
|              | INBRESAR                     |
| 14           | No tenés cuents? Registranne |

Selecciono Comisiones, luego Cuenta Corriente:

| E | Coliculer                                                                                        | ART S         | Vide ¥      | Autor B                                | Hogar ¥ | AP ¥ | Cat Agre | Productores ¥ |  |
|---|--------------------------------------------------------------------------------------------------|---------------|-------------|----------------------------------------|---------|------|----------|---------------|--|
|   |                                                                                                  | Comisione     | i.          |                                        | Genera  | les  |          |               |  |
|   | Detalle de Liquidación de Comisiones<br>Coenta Corriente de Productores<br>Comuta de Resenciones |               |             | Rúbrica Digital<br>Gestion de Vesarios |         |      |          |               |  |
| 8 | curga de                                                                                         | r actin te co | onnisonas - |                                        |         |      |          |               |  |

Consigno el período y la forma en que quiero ver la información. Me abre un pop up, con la información detallada de mi cuenta corriente mostrando qué debo facturar:

## Ingreso:

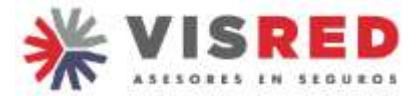

Ingrese las Fechas si desea filtrar los movimientos

| Vendedor :                       | VIS ASESORES DE SEGUROS S.A. |
|----------------------------------|------------------------------|
| Fecha Desde :                    | 2022/03                      |
| Seleccione el destino a exportar | O HTML                       |
|                                  | · POF                        |
|                                  | O EXCEL                      |
| Exp                              | artian -                     |

Carga de factura: una vez revisado el monto a facturar, confecciono la factura y la presento en la web de la compañía:

| 🚍 Cotizador 🛛 ART 😽 🛛 Vida 🛠                                                                      | Autos 🛠 | Hogar 😽                    | AP 8             | 🛃 Agro | Productores 🛠 |  |
|---------------------------------------------------------------------------------------------------|---------|----------------------------|------------------|--------|---------------|--|
| Comisiones                                                                                        |         | Genera                     | les              |        |               |  |
| Detalle de Liquidación de Comisiones<br>Cuenta Comiente de Productores<br>Consulta do Retenciones |         | Rúbrica Di<br>Gestion de U | gital<br>suarios |        |               |  |
| Carga de Facturas de Comisiones                                                                   |         |                            |                  |        |               |  |

## Selecciono la compañía de ART:

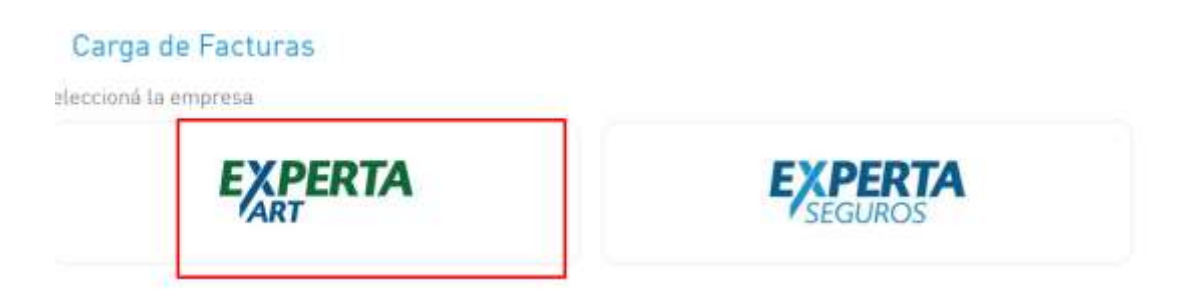

Ingreso en mi Bandeja de Entrada, donde se encuentran todos los comprobantes que presenté (facturas, notas de crédito, notas en respuesta que la compañía me envió al respecto, etc.). Debo revisarla siempre después de cargada la factura porque por ahí responden en caso de que haya algún inconveniente:

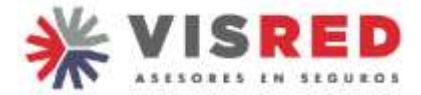

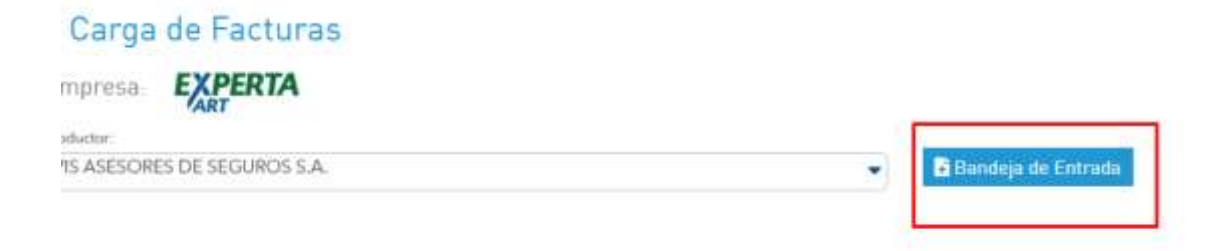

## En Gestión de Comprobantes, selecciono Agregar:

| GESTIONI  | DE COMPRODARI           | ta.         |                 |               |              |             |                |                   |
|-----------|-------------------------|-------------|-----------------|---------------|--------------|-------------|----------------|-------------------|
| THEFTER T | ENTERTA A R.T. S.A.     | VIC-A DE DE |                 | units.        | 11 🖂 uma     | www.        | # HONDE        | 1                 |
| Agrigar   | es (10006)<br>Refressor |             | · Arterious     | 0.00          | uatra        | 000 compa   | HISON + IIINDO | No Processoli 1 1 |
|           |                         | PEDHA       | FORMULARIO ARIP | 0.04890364002 | autorities a | automolecte | HIC PRUB PACE  | Estapo            |

Abre este cuadro de diálogo que lo sigo, en donde podré cargar los datos de mi factura, seleccionar los períodos a los que corresponden y adjuntar el comprobante:

| SDE | // 1 | HASTA                | 11             | 1     | LETRA |      | P.VTA.   |
|-----|------|----------------------|----------------|-------|-------|------|----------|
|     |      | Factura de           | Comisión       |       |       |      | X        |
| НА  | į    | ¿Desea cargar una Fo | ictura de Comi | sión? |       |      | DRTE NET |
|     |      |                      |                |       |       | SÍNO |          |
|     |      |                      |                |       |       |      |          |